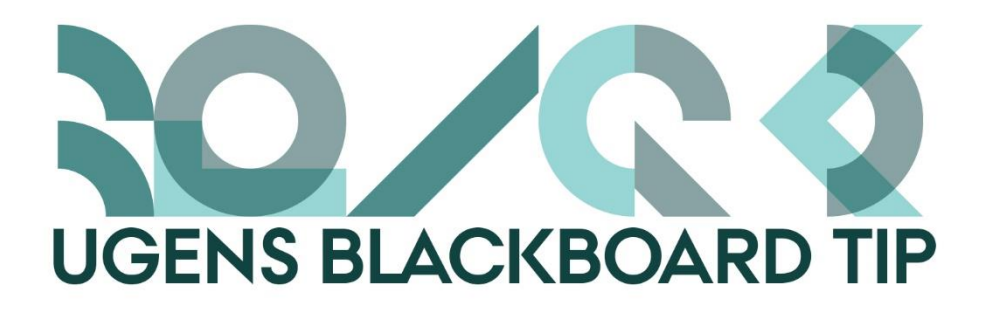

## Bliv guidet på vej med små hjælpetekster

Som de fleste nok har oplevet, har Blackboard enormt mange faciliteter og værktøjer. Det kan til tider være svært at finde rundt i, hvad det hele kan og skal bruges til.

Tippet her henvender sig, til både dem der har brug for at blive guidet lidt på vej for at få styr på alle værktøjerne, men også til dem der allerede kan det meste, og som gerne vil have looket på Blackboard til at fremstå en anelse mere enkelt.

Det er nemlig muligt at slå de små hjælpetekster, der findes på langt de fleste sider, til og fra. Nogle af jer har måske slået hjælpeteksterne til og vil af med dem, andre har dem ikke, og kunne godt tænke sig at se dem.

## Eksempel:

Med hjælpetekst:

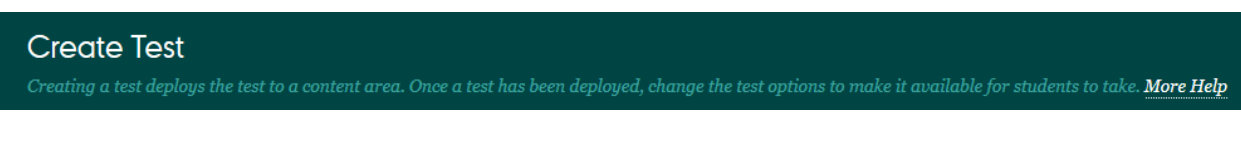

Uden hjælpetekst:

Create Test

## Sådan gør du:

Hvis du allerede har hjælpeteksterne slået til og gerne vil have dem slået fra, kan du på en vilkårlig side klikke på det grå spørgsmålstegn i øverste højre hjørne ved siden af Edit Mode – knappen:

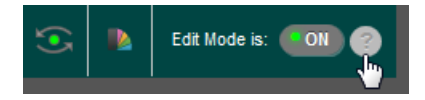

Så skulle hjælpeteksterne være væk.

Hvis du ikke har hjælpeteksterne slået til, er det ikke sikkert, du kan finde denne knap. Derfor kan det være nødvendigt at:

- 1) Gå ned i Customisation-menuen i den nederste grå menu i venstre side
- 2) Vælge Teaching Style
- 3) Her skulle spørgsmålstegnet være tilgængeligt.

| • | Customisation             |
|---|---------------------------|
|   | Guest and Observer Access |
|   | Properties                |
|   | Quick Setup Guide         |
|   | Teaching Style            |
|   | Tool Availability         |

Hvis du allerede kan se spørgsmålstegnet på den side du står på, kan du blot klikke derpå.